### Spring Boot : Microservice

#### Achref El Mouelhi

#### Docteur de l'université d'Aix-Marseille Chercheur en programmation par contrainte (IA) Ingénieur en génie logiciel

elmouelhi.achref@gmail.com

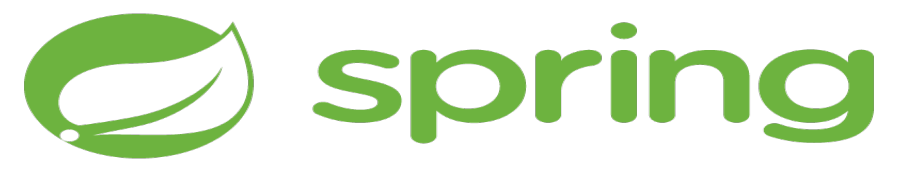

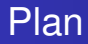

#### Introduction

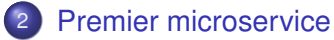

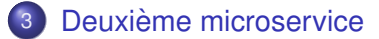

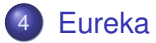

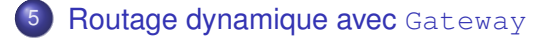

#### Applications Web classiques : Architecture Monolithique

- Volumineuses
- Trop d'interdépendance entre les fichiers
- S'exécutant sur un serveur en respectant l'architecture (requête-réponse)
- Format de réponse : HTML, XML ou JSON

- 3 →

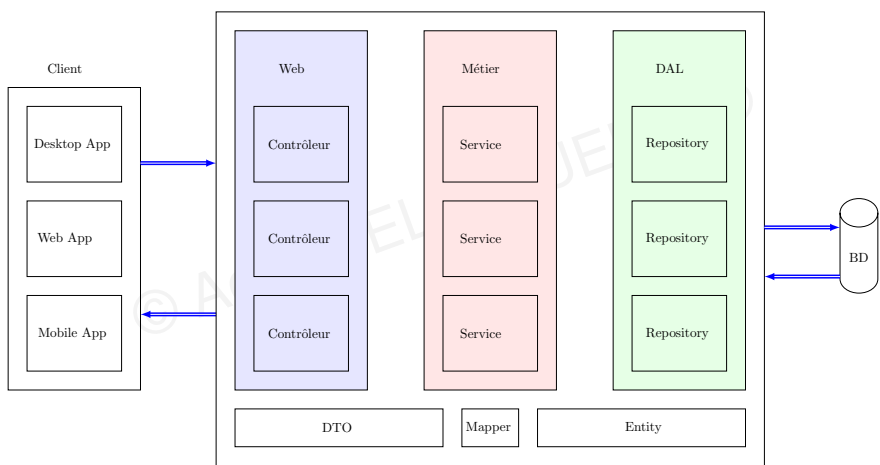

Application monolithique

#### Problématiques

### Évolution

- Taille  $\nearrow \Rightarrow$  complexité  $\nearrow$
- Après mise-à-jour : faut-il garder le code précédent ou le supprimer ?

#### • Déploiement

- Échec de déploiement  $\Rightarrow$  toutes les briques de code sont remises en question
- Une bonne maîtrise de tout le code est nécessaire pour la correction
- Scalabilité : extensibilité sur plus de ressources
  - verticale ⇒ remplacer un serveur acceptant x nombre d'utilisateur par un autre acceptant y nombre d'utilisateur (avec x < y) : √</li>
  - horizontale  $\Rightarrow$  placer l'application sur plusieurs serveurs en parallèle : X

< ロ > < 同 > < 回 > < 回 >

#### Introduction

#### Architecture MicroServices

- Diviser une application en plusieurs fragments intégralement autonomes
- Chaque fragment a un objectif bien particulier
- Un fragment est appelé Web Service
- Un Web Service peut être utilisé par
  - notre application monolithique existante,
  - Ia partie serveur
  - Ia partie client
  - d'autres services Web.
- Une Architecture MicroService (MSA) est implémentée par un ensemble de Web Service exposant une API REST
- Le terme Microservice peut désigner l'architecture ou un Web Service
- L'architecture MSA permet de réaliser des applications Cloud-native : ce qui permet d'augmenter et de diminuer le nombre de ressources à la demande en fonction du besoin.

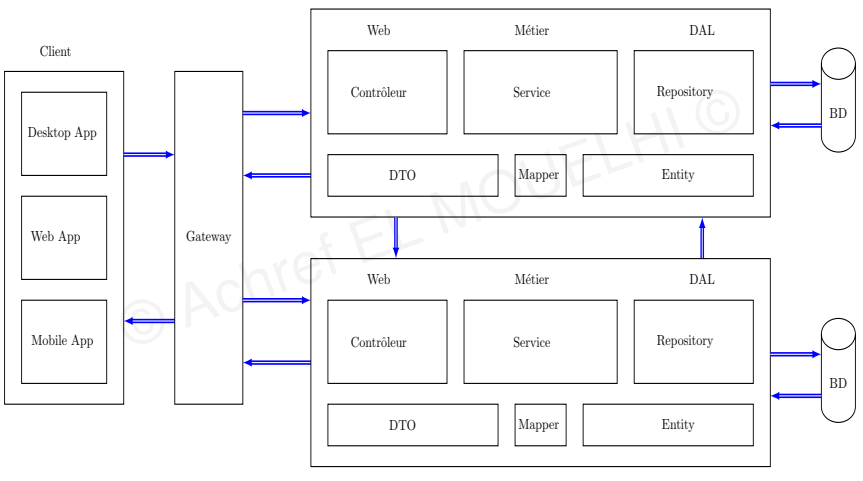

Microservice

ヘロト ヘアト ヘビト ヘビト

Microservice

#### MSA vs SOA (Service-Oriented Architecture)

- Dans une MSA, un service s'occupe d'une fonctionnalité. Dans une SOA, un service s'occupe d'un domaine.
- La taille des services dans une **MSA** < La taille des services dans une **SOA**.
- Chaque Microservice possède sa propre base de données. Dans une SOA, une base de données est très souvent utilisée par plusieurs services.
- Les SOA utilisent souvent SOAP. Les MSA privilégient REST.

#### MSA : 3 options pour les bases de données

a Achire

- Private-tables-per-service : chaque service possède un ensemble de tables accessibles uniquement via ce service.
- Schema-per-service : chaque service possède un schéma de base de données privé pour ce service.
- Database-server-per-service : chaque service possède son propre serveur de base de données.

글 🕨 🖌 글

#### MSA : 3 options pour les bases de données

- Private-tables-per-service : chaque service possède un ensemble de tables accessibles uniquement via ce service.
- Schema-per-service : chaque service possède un schéma de base de données privé pour ce service.
- Database-server-per-service : chaque service possède son propre serveur de base de données.

#### Avantages d'une base de données par Microservice

- Garantir l'autonomie des services et le couplage faible.
- Chaque service peut utiliser le type de base de données le mieux adapté à ses besoins.

3

Inconvénients d'une base de données par Microservice

- Difficulté de mise en place de transactions couvrant plusieurs services.
- Complexité de requête de jointure sur des données situées dans plusieurs base de données.
- Compétences et connaissances de plusieurs base de données SQL et NoSQL

#### MSA vs Architecture Monolithique

#### • Utiliser MSA si :

- Nombreuses personnes travaillent sur le système à long terme (couplage faible).
- Possibilité d'avoir plusieurs millions d'utilisateurs simultanés (scalabilité horizontale)
- Besoin d'un système hautement disponible avec redondance
- Utiliser une Architecture Monolithique si :
  - Système développé par une personne ou une petite équipe
  - Système pas trop évolutif : utilisé que par quelques centaines voire des milliers de personnes (scalabilité verticale)
  - Besoin d'une architecture simple, facile à comprendre, à maintenir, à déployer et à surveiller.

#### Création de projet Spring Boot

- Aller dans File > New > Other
- Chercher Spring, dans Spring Boot sélectionner Spring Starter Project et cliquer sur Next >

#### Saisir

- micro-service-personne dans Name,
- com.example dans Group,
- micro-service-personne dans Artifact
- com.example.demo dans Package

#### Oliquer sur Next

- Chercher et cocher les cases correspondantes aux Spring Data JPA, MySQL Driver, Lombok, Spring Web, Spring Boot DevTools et Eureka Discovery Client
- Cliquer sur Next puis sur Finish

< ロ > < 同 > < 回 > < 回 >

#### Explication

- Le package contenant le point d'entrée de notre application (la classe contenant le puclic static void main) est com.example.demo
- Tous les autres packages dao, model... doivent être dans le package demo.

. . . . . . .

#### Explication

- Le package contenant le point d'entrée de notre application (la classe contenant le puclic static void main) est com.example.demo
- Tous les autres packages dao, model... doivent être dans le package demo.

#### Pour la suite, nous considérons

- une entité Personne à définir dans com.example.demo.model
- une interface DAO PersonneRepository à définir dans com.example.demo.dao
- un contrôleur REST PersonneController à définir dans com.example.demo.dao

Créons une entité Personne dans com.example.demo.model

```
package com.example.demo.model;
```

```
import jakarta.persistence.Entity;
import jakarta.persistence.GeneratedValue;
import jakarta.persistence.GenerationType;
import jakarta.persistence.Id:
import lombok.AllArgsConstructor;
import lombok.Data;
import lombok.NoArgsConstructor:
import lombok.NonNull:
import lombok.RequiredArgsConstructor;
@NoArgsConstructor
@AllArgsConstructor
@Data
@Entity
@RequiredArgsConstructor
public class Personne {
    BID
    @GeneratedValue(strategy = GenerationType.IDENTITY)
   private Long num;
    @NonNull
    private String nom;
    @NonNull
    private String prenom;
ł
```

イロト イポト イヨト イヨト

Préparons notre interface DAO PersonneRepository

```
package com.example.demo.dao;
```

import org.springframework.data.jpa.repository.JpaRepository;

import com.example.demo.model.Personne;

public interface PersonneRepository extends JpaRepository<Personne, Long> {

}

< 口 > < 同 > < 回 > < 回 > < □ > < □ >

#### Créons le contrôleur REST suivant

```
@RestController
@AllArgsConstructor
public class PersonneRestController {
        private PersonneRepository personneRepository;
        @GetMapping("/personnes")
        public List<Personne> getPersonnes() {
                return personneRepository.findAll();
        ł
        @GetMapping("/personnes/{id}")
        public Personne getPersonne(@PathVariable("id") long id) {
                return personneRepository.findById(id).orElse(null);
        ł
        @PostMapping("/personnes")
        public Personne addPersonne (@RequestBody Personne personne) {
                return personneRepository.save(personne);
        ł
```

< ロ > < 同 > < 回 > < 回 >

Dans application.properties, ajoutons les données permettant la connexion à la base de données et la configuration de Hibernate

```
server.servlet.context-path=/ws
server.port=8081
spring.datasource.url = jdbc:mysql://localhost:3306/microservice_personne?
createDatabaseIfNotExist=true
spring.datasource.username = root
spring.jpa.hibernate.ddl-auto = create-drop
spring.jpa.show-sql = true
spring.jpa.show-sql = true
spring.jpa.hibernate.hibernate.dialect = org.hibernate.dialect.MySQLDialect
spring.jpa.hibernate.naming.Physical-strategy = org.hibernate.boot.model.naming.
PhysicalNamingStrategyStandardImpl
```

L'ajout de la propriété spring.jpa.hibernate.naming.physical-strategy permet de forcer Hibernate à utiliser les mêmes noms pour les tables et les colonnes que les entités et les attributs.

Dans application.properties, définissons un nom pour notre application

spring.application.name=PERSONNE-SERVICE

Pour commencer, on ne publie pas le microservice

spring.cloud.discovery.enabled=false

Commençons par modifier le point d'entrée (qui implémentera l'interface ApplicationRunner) pour alimenter la base de données avec quelques données de test

```
@SpringBootApplication
public class MicroServicePersonneApplication {
 public static void main(String[] args) {
    SpringApplication.run(MicroServicePersonneApplication.class, args);
  }
  @Bean
 ApplicationRunner start (PersonneRepository repository) {
    return args -> {
      repository.save(new Personne("Wick", "John"));
      repository.save(new Personne("El Mouelhi", "Achref"));
    };
```

< 口 > < 同 > < 回 > < 回 > < □ > < □ >

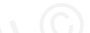

< 47 ▶

. . . . . . .

#### Pour tester, allez à

- http://localhost:8081/ws/personnes
- Ou http://localhost:8081/ws/personnes/1

#### Création de projet Spring Boot

- Aller dans File > New > Other
- Chercher Spring, dans Spring Boot sélectionner Spring Starter Project et cliquer sur Next >

#### Saisir

- micro-service-adresse dans Name,
- com.example dans Group,
- micro-service-adresse dans Artifact
- com.example.demo dans Package

#### • Cliquer sur Next

- Chercher et cocher les cases correspondantes aux Spring Data JPA, MySQL Driver, Lombok, Spring Web, Spring Boot DevTools, Eureka Discovery Client et OpenFeign
- Cliquer sur Next puis sur Finish

#### Explication

- Le package contenant le point d'entrée de notre application (la classe contenant le puclic static void main) est com.example.demo
- Tous les autres packages dao, model... doivent être dans le package demo.

. . . . . . .

#### Explication

- Le package contenant le point d'entrée de notre application (la classe contenant le puclic static void main) est com.example.demo
- Tous les autres packages dao, model... doivent être dans le package demo.

#### Pour la suite, nous considérons

- une entité Adresse à définir dans com.example.demo.model
- une interface DAO AdresseRepository à définir dans com.example.demo.dao
- un contrôleur REST AdresseController à définir dans com.example.demo.dao

Deuxième microservice

## Spring Boot & REST

Créons une entité Adresse dans com.example.demo.model

```
package com.example.demo.model;
```

```
import jakarta.persistence.Entity;
import jakarta.persistence.GeneratedValue;
import jakarta.persistence.GenerationType;
import jakarta.persistence.Id;
import lombok.AllArgsConstructor:
import lombok.Data;
import lombok.NoArgsConstructor:
import lombok.NonNull;
import lombok.RequiredArgsConstructor;
@NoArgsConstructor
@AllArgsConstructor
@RequiredArgsConstructor
QData
@Entity
public class Adresse {
    @Id
    @GeneratedValue(strategy = GenerationType.IDENTITY)
    private Long id:
    @NonNull
    private String rue;
    @NonNull
    private String codePostal:
    @NonNull
    private String ville;
```

э

イロト イポト イヨト イヨト

Comme ce microservice ne persiste pas les personnes, on va créer une classe Personne (qui n'a pas l'annotation @Entity) dans com.example.demo.model

```
package com.example.demo.model;
import lombok.AllArgsConstructor;
import lombok.Data;
import lombok.NoArgsConstructor;
import lombok.NoNull;
import lombok.RequiredArgsConstructor;
@NoArgsConstructor
```

```
@AllArgsConstructor
@Data
@RequiredArgsConstructor
public class Personne {
    private Long num;
    @NonNull
    private String nom;
    @NonNull
    private String prenom;
```

Modifions l'entité Adresse en ajoutant l'association avec Personne dans

```
@NoArgsConstructor
@AllArgsConstructor
@RequiredArgsConstructor
@Data
@Entity
public class Adresse {
    @Id
    @GeneratedValue(strategy = GenerationType.IDENTITY)
    private Long id;
    @NonNull
    private String rue;
    @NonNull
    private String codePostal;
    @NonNull
    private String ville;
    @NonNull
   private Long idPersonne;
    @Transient
    private Personne personne:
```

}

э

イロト イポト イヨト イヨト

Préparons notre interface DAO AdresseRepository

package com.example.demo.dao;

import org.springframework.data.jpa.repository.JpaRepository;

import com.example.demo.model.Adresse;

public interface AdresseRepository extends JpaRepository<Adresse, Long>
 {
 }
}

イロト イヨト イヨト イヨト

Dans application.properties, ajoutons les données permettant la connexion à la base de données et la configuration de Hibernate

```
server.servlet.context-path=/ws
server.servlet.context-path=/ws
server.port=8082
spring.datasource.url = jdbc:mysql://localhost:3306/microservice_adresse?
    createDatabaseIfNotExist=true
spring.datasource.username = root
spring.jpa.hibernate.ddl-auto = create-drop
spring.jpa.show-sql = true
spring.jpa.hibernate.naming.hipsical-strategy = org.hibernate.boot.model.naming.
PhysicalNamingStrategyStandardImpl
```

# microservice
spring.application.name=ADRESSE-SERVICE
spring.cloud.discovery.enabled=false

L'ajout de la propriété spring, jpa.hibernate.naming.physical-strategy permet de forcer Hibernate à utiliser les mêmes noms pour les tables et les colonnes que les entités et les attributs.

Commençons par modifier le point d'entrée (qui implémentera l'interface ApplicationRunner) pour alimenter la base de données avec quelques données de test

```
@SpringBootApplication
public class MicroServiceAdresseApplication {
 public static void main(String[] args) {
    SpringApplication.run(MicroServiceAdresseApplication.class, args);
  }
  @Bean
 ApplicationRunner start (AdresseRepository repository) {
    return args -> {
      repository.save(new Adresse("prado", "13008", "Marseille", 1L));
      repository.save(new Adresse("plantes", "75014", "Paris", 2L));
    };
```

Pour activer Open Feign, ajoutons l'annotation @EnableFeignClients à la classe de démarrage

```
@EnableFeignClients
@SpringBootApplication
public class MicroServiceAdresseApplication {
 public static void main(String[] args) {
    SpringApplication.run(MicroServiceAdresseApplication.class, args);
  }
  @Bean
 ApplicationRunner start (AdresseRepository repository) {
    return args -> {
      repository.save(new Adresse("prado", "13008", "Marseille", 1L));
      repository.save(new Adresse("plantes", "75014", "Paris", 2L));
    };
```

Créons une interface cliente PersonneRestClient qui va assurer la communication avec le premier microservice

```
package com.example.demo.openfeign;
```

```
import java.util.List;
```

```
import org.springframework.cloud.openfeign.FeignClient;
import org.springframework.web.bind.annotation.GetMapping;
import org.springframework.web.bind.annotation.PathVariable;
```

```
import com.example.demo.model.Personne;
```

```
@FeignClient(name = "PERSONNE-SERVICE")
public interface PersonneRestClient {
```

```
@GetMapping("/ws/personnes")
public List<Personne> getPersonnes();
```

```
@GetMapping("/ws/personnes/{id}")
public Personne getPersonne(@PathVariable("id") long id);
```

ヘロト 人間 ト イヨト イヨト

Créons un contrôleur REST AdresseRestController dans lequel nous injectons AdresseRepository

@RestController @AllArgsConstructor public class AdresseRestController {

private AdresseRepository adresseRepository;

3

< 回 > < 三 > < 三 >

#### **Pour lier les adresses aux personnes, injectons aussi** PersonneRestClient

@RestController
@AllArgsConstructor
public class AdresseRestController {

private PersonneRestClient personneRestClient;
private AdresseRepository adresseRepository;

A (10) A (10) A (10)

Ajoutons maintenant les trois actions suivantes

```
@GetMapping("/adresses")
public List<Adresse> getAdresses() {
 var adresses = adresseRepository.findAll();
 for (Adresse a : adresses) {
    a.setPersonne(personneRestClient.getPersonne(a.getIdPersonne()));
 return adresses;
}
@GetMapping("/adresses/{id}")
public Adresse getAdresse (@PathVariable("id") long id) {
 var a = adresseRepository.findById(id).orElse(null);
 a.setPersonne(personneRestClient.getPersonne(a.getIdPersonne()));
 return a;
}
@PostMapping("/adresses")
public Adresse addAdresse(@ReguestBody Adresse adresse) {
 return adresseRepository.save(adresse);
3
```

< 口 > < 同 > < 回 > < 回 > < □ > < □ >

#### Pour tester

- Démarrer l'application
- Vérifier, dans la console, que les tuples de la classes de démarrage ont été insérés
- Faire une requête GET à http://localhost:8082/ws/adresses lance une exception car les microservices ne sont pas déclarés

#### Pour tester

- Démarrer l'application
- Vérifier, dans la console, que les tuples de la classes de démarrage ont été insérés
- Faire une requête GET à http://localhost:8082/ws/adresses lance une exception car les microservices ne sont pas déclarés

#### Pour résoudre le problème précédent

Il faut créer un projet Eureka Discovery (Spring Cloud).

< ロ > < 同 > < 回 > < 回 >

### Spring Boot

#### Création de projet Spring Boot

- Aller dans File > New > Other
- Chercher Spring, dans Spring Boot sélectionner Spring Starter Project et cliquer sur Next >

#### Saisir

- eureka-service dans Name,
- com.example dans Group,
- eureka-service **dans** Artifact
- com.example.demo dans Package
- Cliquer sur Next
- Chercher et cocher les cases correspondantes à Eureka Server et DevTools
- Cliquer sur Next puis sur Finish

< 47 ▶

### Spring Boot

Commençons par activer Eureka Server dans la classe de démarrage

```
package com.example.demo;
import org.springframework.boot.SpringApplication;
import org.springframework.boot.autoconfigure.SpringBootApplication;
import org.springframework.cloud.netflix.eureka.server.
  EnableEurekaServer;
@SpringBootApplication
@EnableEurekaServer
public class EurekaServiceApplication {
    public static void main(String[] args) {
        SpringApplication.run(EurekaServiceApplication.class, args);
    ł
```

### Spring Boot

Les propriétés à ajouter dans application.properties

server.port=8761
eureka.client.fetch-registry=false
eureka.client.register-with-eureka=false

A (10) A (10) A (10)

### Spring Boot

Les propriétés à ajouter dans application.properties

```
server.port=8761
eureka.client.fetch-registry=false
eureka.client.register-with-eureka=false
```

#### Explication

- 8761 : numéro de port par défaut d'Eureka
- eureka.client.fetch-registry=false:pour ne pas enregistrer le serveur en tant que client
- eureka.client.register-with-eureka=false:pour ne pas l'enregistrer dans le registre des services

**Dans** application.properties **de** micro-service-personne **et** micro-service-adresse, **mettons la propriété suivante à** true

spring.cloud.discovery.enabled=true

A (10) A (10) A (10)

**Dans** application.properties **de** micro-service-personne **et** micro-service-adresse, **mettons la propriété suivante à** true

spring.cloud.discovery.enabled=true

#### Pour tester

- démarrer le projet eureka-service
- 2 démarrer le projet micro-service-personne
- Operation of the service of the service of the s

### Spring Boot

Allez à http://localhost:8082/ws/adresses et vérifiez qu'on récupère les adresses avec les personnes

```
[
  ł
    "id": 1,
    "rue": "paradis",
    "codePostal": "13006",
    "ville": "Marseille",
    "idPersonne": 1.
    "personne": {
      "num": 1,
      "nom": "Wick",
      "prenom": "John"
    ł
  },
    "id": 2,
    "rue": "plantes",
    "codePostal": "75014",
    "ville": "Paris",
    "idPersonne": 2,
    "personne": {
      "num": 2,
      "nom": "El Mouelhi",
      "prenom": "Achref"
    3
1
```

### Spring Boot

#### Remarque

- Allez à http://localhost:8761/
- Vérifiez la présence de deux services dans Instances currently registered with Eureka

#### Constat

Chaque microservice a sa propre URL : host + port + ...

イロト イヨト イヨト イヨト

#### Constat

Chaque microservice a sa propre URL : host + port + ...

Comment utiliser la même URL avec un path unique pour chaque microservice?

Utiliser le routage dynamique avec le Gateway

#### Création de projet Spring Boot

- Aller dans File > New > Other
- Chercher Spring, dans Spring Boot sélectionner Spring Starter Project et cliquer sur Next >

#### Saisir

- gateway-routing dans Name,
- com.example dans Group,
- gateway-routing dans Artifact
- com.example.demo dans Package

#### Oliquer sur Next

- Chercher et cocher les cases correspondantes aux Reactive Gateway, DevTools et Eureka Discovery Client
- Cliquer sur Next puis sur Finish

< ロ > < 同 > < 回 > < 回 >

Ajoutons le bean suivant dans la classe de démarrage pour activer et utiliser le routage dynamique

```
package com.example.demo;
import org.springframework.boot.SpringApplication;
import org.springframework.boot.autoconfigure.SpringBootApplication;
import org.springframework.cloud.client.discovery.ReactiveDiscoveryClient;
import org.springframework.cloud.gateway.discovery.DiscoveryClientRouteDefinitionLocator;
import org.springframework.cloud.gateway.discovery.DiscoveryLocatorProperties;
import org.springframework.context.annotation.Bean;
@SpringBootApplication
public class GatewavRoutingApplication {
        public static void main(String[] args) {
                SpringApplication.run(GatewayRoutingApplication.class, args);
        ł
        @Bean
        DiscoveryClientRouteDefinitionLocator dynamicRoute(
            ReactiveDiscoveryClient rdc,
            DiscoveryLocatorProperties dlp) {
                return new DiscovervClientRouteDefinitionLocator(rdc, dlp);
}
```

イロト イポト イヨト イヨト

#### Les propriétés à ajouter dans application.properties

server.port=8080
spring.application.name=GATEWAY
spring.cloud.discovery.enabled=true
eureka.instance.prefer-ip-address=true

#### Ordre de lancement des projets

- D démarrer le projet eureka-service
- 2 démarrer le projet micro-service-personne
- 3 démarrer le projet micro-service-adresse

© Achref EL

4 démarrer le projet gateway

#### Ordre de lancement des projets

- 🚺 **démarrer le projet** eureka-service
- démarrer le projet micro-service-personne
- démarrer le projet micro-service-adresse
- démarrer le projet gateway

#### Pour tester

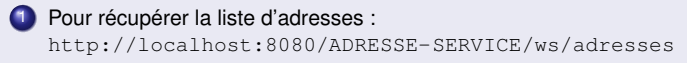

chret EL

#### Pour récupérer la liste de personnes :

http://localhost:8080/PERSONNE-SERVICE/ws/personnes

・ロト ・ 四ト ・ ヨト ・ ヨト